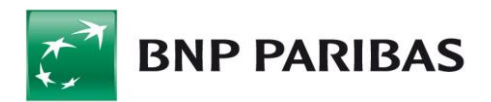

## Użytkowanie klucza kryptograficznego T-Pro USB

**Klucz kryptograficzny** <u>T-Pro USB z przyciskiem zabezpieczającym</u> to jedno z urządzeń niezbędnych przy logowaniu i autoryzacji podpisem elektronicznym w systemie GOonline Biznes. Urządzenie działa w systemie Windows, zatem wymaga zainstalowania sterownika i usługi, która zarządza odczytem klucza podpisu elektronicznego. **T-Pro USB** działa na Windows 7, 8, 8.1 i 10 oraz współpracuje z przeglądarkami internetowymi:

- Mozilla Firefox od wersji 35
- Google Chrome
- Microsoft Edge

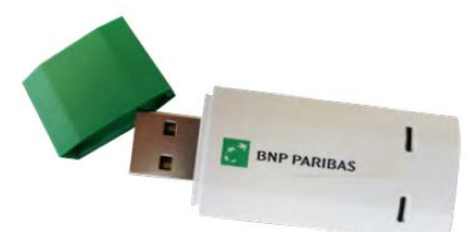

W celu korzystania z T-Pro USB w systemie Windows nale - pobrać i zainstalować oprogramowanie **"Comarch Crypto Provider**" (na czas istalacji wymagane są prawa lokalnego administratora) https://www.bnpparibas.pl/ fileserver/time20200304130022/item/1523919

oraz opcjonalnie pobrać i rozpakować ("Biblioteka dla CCP" bnp.zip) - jeśli system nie pobierze jej automatycznie

https://www.bnpparibas.pl/ fileserver/time20170512125332/item/1509831

Biblioteki **Qt5Pdf.dll** oraz **zlib1.dll** należy umieścić w miejscu zainstalowania Comarch Crypto Provider - domyślnie jest to miejsce <u>C:\Program Files\Comarch\ComarchCryptoProvider</u>

Biblioteki **bnp.dll** oraz **updater.dll** należy umieścić w miejscu zainstalowania Comarch Crypto Provider w katalogu DLLS - domyślnie jest to miejsce <u>C:\Program Files\Comarch\ComarchCryptoProvider\dlls</u>

Podczas genracji klucza na urządzeniu typu T-Pro należy wybrać lokalizację "Comarch tPro ECC".

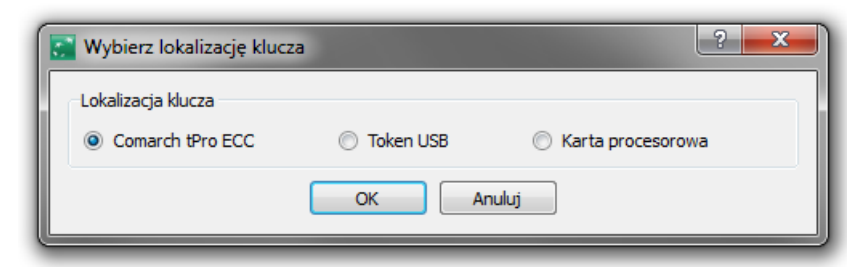

W przypadku korzystania z innych urządzeń krytpograficznych typu: Gemplus, Athena, Oberthur lub karty krytopgraficznej należy odpowiednio wybrać lokalizację klucza: Token USB lub Kartę procesorową.

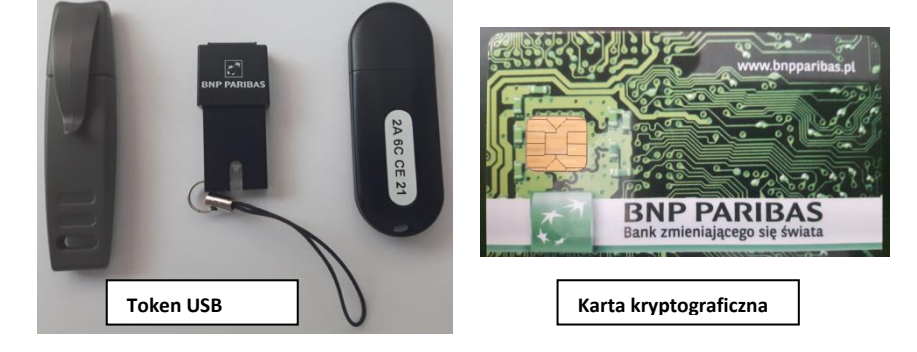

## LOGOWANIE

Po poprawnym podaniu loginu, system GOonline Biznes rozpoznaje metodę logowania do domyślnej przepustki (firmy) i jeżeli wymagane jest poświadczenie dostępu z użyciem urządzenia kryptograficznego - pojawi się przycisk *Zaloguj się*.

| Zaloguj się do GOonline Biznes                         |  |  |  |  |
|--------------------------------------------------------|--|--|--|--|
| Generowanie klucza dla loginu<br><b>jankowalski123</b> |  |  |  |  |
| Aby zalogować się do systemu, wygeneruj klucz.         |  |  |  |  |
| GENERUJ KLUCZ                                          |  |  |  |  |
| Problem z logowaniem?                                  |  |  |  |  |

Po wciśnięciu przycisku *Zaloguj się,* system zapyta o wybór klucza w okienku *Wybierz klucz do podpisu* oraz będzie wymagał podania kodu PIN do tego klucza.

| 💽 Logowanie                                                                                | ? ×     |  |  |  |
|--------------------------------------------------------------------------------------------|---------|--|--|--|
| Do zakończenia operacji logowania, wymagane jest wygenerowanie<br>podpisu elektronicznego. |         |  |  |  |
| Wybierz klucz do podpisu:                                                                  | · WWWWW |  |  |  |
| Kod PIN:                                                                                   |         |  |  |  |
| Podpisz Anuluj                                                                             |         |  |  |  |

W przypadku braku urządzenia w porcie USB komputera pojawi się komunikat:

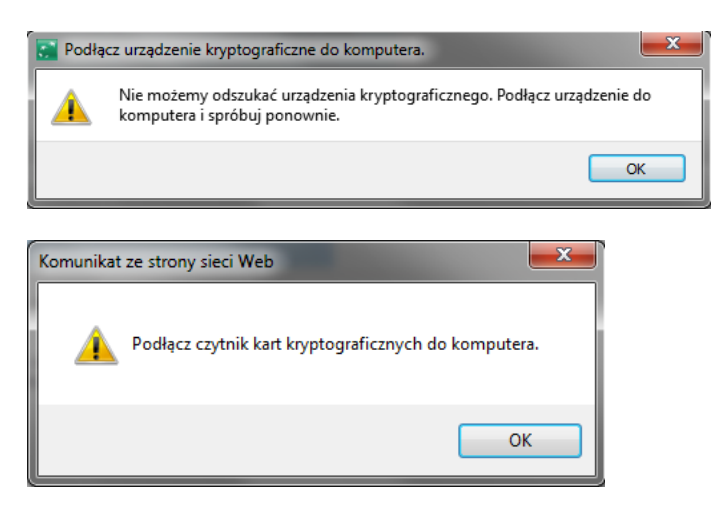

Jeśli urządzenie będzie podłączone do USB i poprawnie zostanie podany PIN, system zacznie weryfikować poprawność autoryzacji prezentując pasek postępu:

| Sprawdzanie urządzeń |  |  |  |
|----------------------|--|--|--|
|                      |  |  |  |
|                      |  |  |  |

Proces weryfikacji zostanie przerwany celem konieczności wciśnięcia przycisku na urządzeniu T-Pro

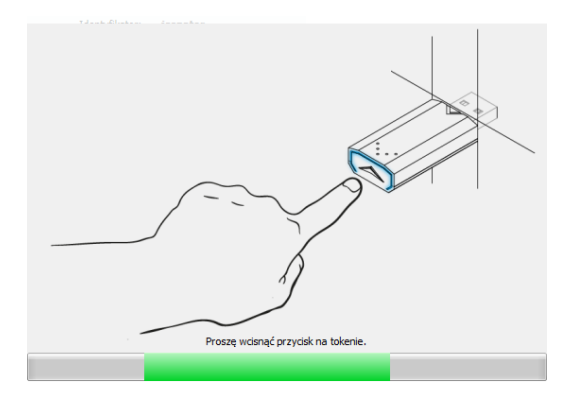

<u>UWAGA:</u> Użytkownik będzie miał 15–20 sekund na przyciśnięcie przycisku od momentu pojawienia się powyższego ekranu. Jeśli przycisk nie zostanie naciśniety w wyznaczanym czasie to proces logowania należy powtórzyć.

Po użyciu klucza kryptograficznego należy go usunąć z portu USB.

## 1. AUTORYZACJA DYSPOZYCJI

W systemie GOonline Biznes autoryzacja kluczem podpisu elektronicznego wymagana jest w przypadku:

- podpisywania płatności
- podpisywania wniosków
- wprowadzania lub zmianie danych kontrahenta
- imporcie płatności lub kontrahentów

Po wybraniu przycisku *Podpisz* system zaprezentuje szczegóły dyspozycji oraz zapyta o wybór klucza w okienku *Wybierz klucz do podpisu* oraz będzie wymagał podania kodu PIN do tego klucza (domyślnie forma rozwinięta z treścią dyspozycji: Sformatowana).

|                          |        |         |             | Zwin      |   |      |
|--------------------------|--------|---------|-------------|-----------|---|------|
| Treść dyspozycji:        |        |         |             |           |   |      |
| S                        | format | owana   | Podpisyw    | ana       |   |      |
| parametr dyspozy         | /cji   |         | war         | ość       |   | -    |
| Data zlecenia            |        | 16.07.2 | 016         |           |   |      |
| Kwota obciążenia         |        | 1.00    |             |           |   | E    |
| Numer sekwencyjny        | /      | 201607  | 16163965379 | R         |   |      |
| Rachunek odbiorcy        |        | 401600  | 12150003016 | 288686011 |   |      |
| Rachunek zleceniod       | awcy   | 851600  | 11560004060 | 173151001 |   | -    |
| •                        |        |         |             |           | ł |      |
| Wybierz klucz do podpicy |        | MARADA  |             |           |   |      |
| Ked DIN:                 |        |         |             |           | _ | mili |

Można wybrać formę rozwiniętą: Podpisywana

| Podpisz dyspozycję              | ? ×                            |
|---------------------------------|--------------------------------|
|                                 | Zwiń                           |
| Treść dyspozycji:               |                                |
| Sformatowana                    | Podpisywana                    |
| ZLECENIE  {sgn_trn_order_seq:N  | umer sekwencyjny:2016071616396 |
| <                               | •                              |
|                                 |                                |
| Wybierz klucz do podpisu: WWWWW |                                |
| KOO PIN:                        |                                |
| Podpisz                         | Anuluj                         |

oraz zwiniętą:

| Podpisz dyspozycję          | ? <mark>×</mark> |
|-----------------------------|------------------|
|                             | - Rozwiń         |
| Wybierz klucz do podpisu: ( | wwwww 🔻          |
| Kod PIN:                    |                  |
| Podpisz                     | Anuluj           |

W przypadku braku urządzenia w porcie USB pojawi się komunikat:

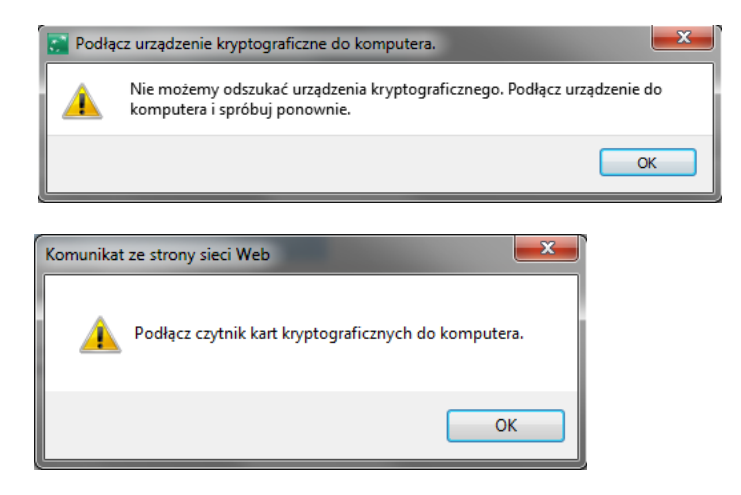

Jeśli urządzenie będzie podłączone do USB, wybrany zostanie klucz oraz prawidłowo podany PIN, wówczas system zacznie weryfikować poprawność autoryzacji prezentując pasek postępu:

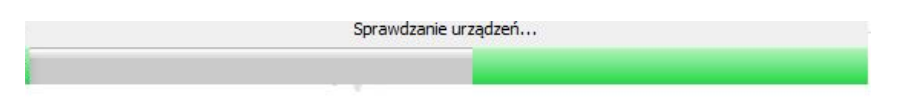

Proces weryfikacji zostanie przerwany celem konieczności wciśnięcia przycisku na urządzeniu T-Pro.

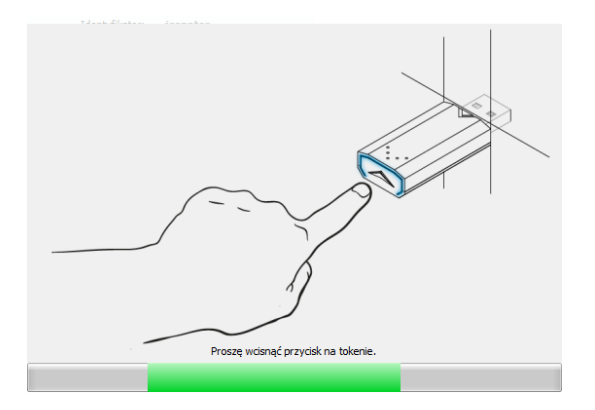

**UWAGA:** Czas na przyciśniecie przycisku od momentu pojawienia się powyższego ekranu wynosi 15–20 sekund. Jeśli przycisk nie zostanie naciśniety w wyznaczanym czasie należy powtórzyć proces logowania.

Po użyciu klucza kryptograficznego należy go usunąć z USB.